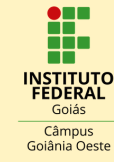

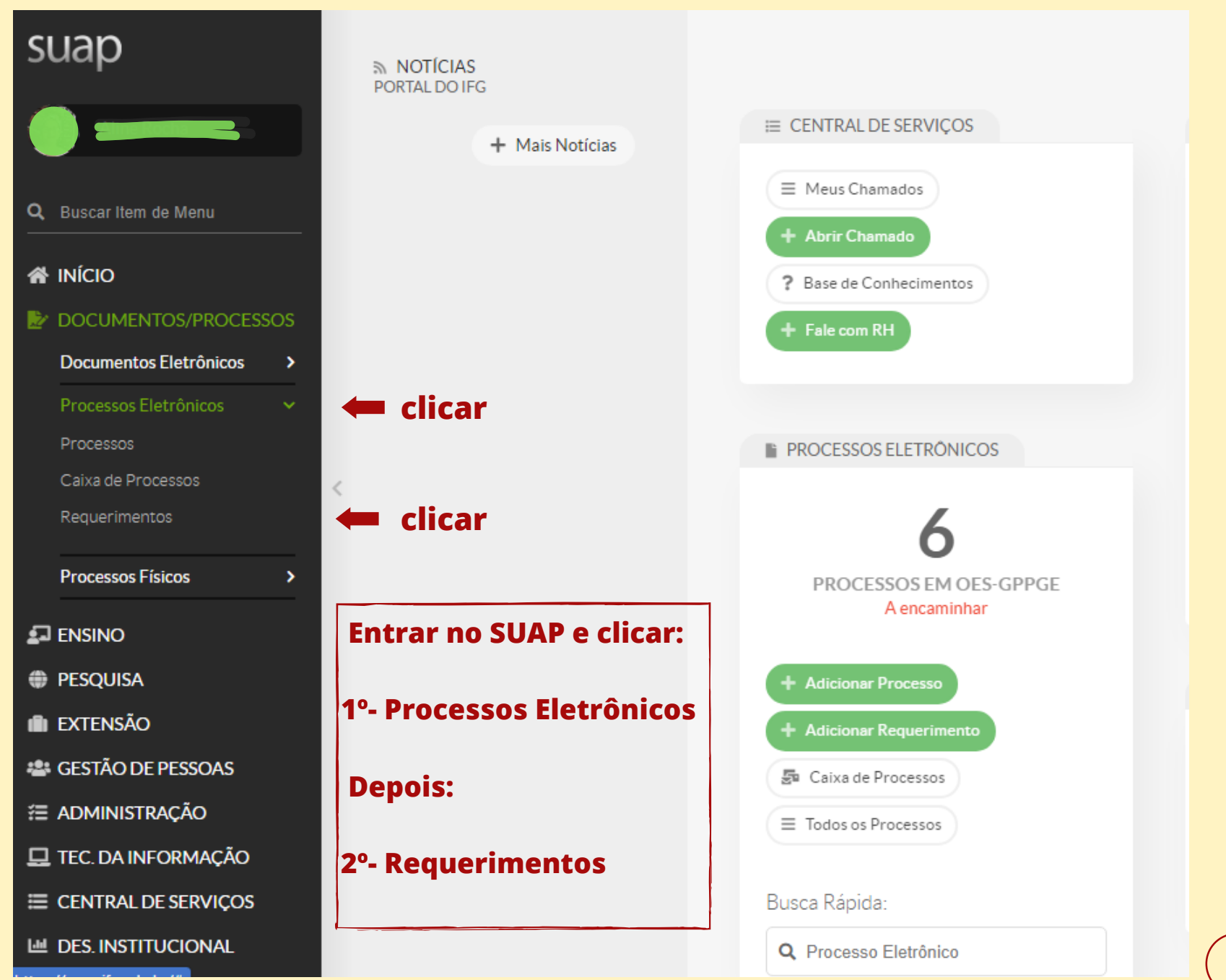

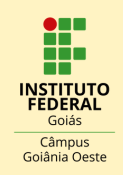

| Início » Requerimentos<br>Requerimento | s  |                   |   | clicar | - | Adicionar Requerimento | 🕜 Ajuda |
|----------------------------------------|----|-------------------|---|--------|---|------------------------|---------|
| FILTROS<br>Texto:                      |    | Tipo de Processo: |   |        |   |                        |         |
|                                        | Ir | Todos             | ~ |        |   |                        |         |
| 2019 2020                              |    |                   |   |        |   |                        |         |

#### Mostrando 3 Requerimentos

| # | Identificador | Tipo de Processo                                 | Assunto                                    | Data/Hora Iniciado | Situação                                  | Processo             |
|---|---------------|--------------------------------------------------|--------------------------------------------|--------------------|-------------------------------------------|----------------------|
| Q | 5367          | Pesquisa: Submissão de Projeto                   | " Nome do Projeto"                         | 18/08/2020 14:18   | Iniciado em 18/08/2020 às 14:18:08        | -                    |
| Q | 3297          | Pessoal: Emissão de Certidões e Declarações      | emissão de declaração                      | 17/02/2020 10:09   | Iniciado em 17/02/2020 às 10:09:06        |                      |
| Q | 1779          | Pessoal: Progressão por Capacitação Profissional | Solicitação de progressão por capacitação. | 07/11/2019 11:26   | Processo criado em 07/11/2019 às 11:38:14 | 23722.000889/2019-01 |

Mostrando 3 Requerimentos

### **Em REQUERIMENTOS clicar:**

1º- Adicionar Requerimento

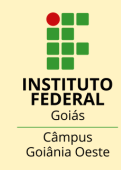

Início » Requerimentos » Adicionar Requerimento

#### Adicionar Requerimento

| Tipo de Processo: *     | Pesquisa: Submissão de Projeto                                                                            |
|-------------------------|----------------------------------------------------------------------------------------------------|
| Nível de Acesso Padrão: | Público                                                                                                   |
| Hipótese Legal:         | <b>v</b>                                                                                                  |
| Assunto: *              | Cadastro projeto de Pesquisa                                                                              |
| Descrição: *            |                                                                                                    |
|                         | Essa informação será exibida no requerimento que dará origem ao processo.<br>510 caractere(s) restante(s) |
| Salvar                  |                                                                                                    |

#### **Em ADICIONAR REQUERIMENTO :**

- **1º- Preencher formulário**
- 2º Clicar em Salvar

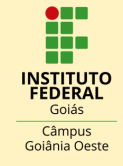

|                                                                                           | Requerimento atualizado com sucesso                                      |                                                         |
|-------------------------------------------------------------------------------------------|--------------------------------------------------------------------------|---------------------------------------------------------|
| Início » Requerimentos »<br><b>Requerimer</b><br>Iniciado em 19/08/2020<br>V Dados Gerais | s * Adicionar Requerimento * Requerimento 5390<br>ento 5390<br>ento 5390 | Eletrônico Editar Modo de Visualização v Cancelar       |
| Número                                                                                    | ero 5390                                                                 |                                                         |
| Tipo de Processo                                                                          | sso Pesquisa: Submissão de Projeto                                       |                                                         |
| Nível de Acesso<br>Padrão                                                                 | sso Público                                                              |                                                         |
| Assunto                                                                                   | nto Cadastro projeto de Pesquisa                                         |                                                         |
| Descrição                                                                                 | 560 teste x000000000000000000000000000000000000                          |                                                         |
| Data/Hora<br>Iniciado                                                                     | ora 19/08/2020 09:10                                                     |                                                         |
| Documentos                                                                                |                                                                          |                                                         |
|                                                                                           |                                                                          | Adicionar Documento Interno Upload de Documento Externo |
| Nenhum doct                                                                               | locumento associado ao requerimento.                                     | Clicar                                                  |

#### **APÓS ATUALIZAR REQUERIMENTO :**

1º- Fazer uploads dos documentos exigidos\*, clicando em "Upload de Documento Externo"

#### \*Segundo o art. 15 da Resolução nº 26 de 11 de agosto de 2014 para submissão de projetos de pesquisa são necessários os seguintes documentos:

 Formulário próprio para o cadastro do projeto de pesquisa.
 Projeto de Pesquisa, preenchido de acordo com modelo próprio.
 Comprovação de atualização nos últimos 6 meses do currículo na plataforma Lattes de todos os membros da equipe.

Maiores informações no link: http://ifg.edu.br/pesquisa-no-ifg

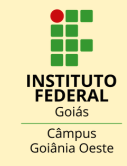

5

|                 | Início » Requerimentos » Adicionar Requerimento » Requerimento 5390 » Adicionar documento externo ao requerimento 5390<br>Adicionar documento externo ao requerimento 5390 |                                                                       |  |  |  |  |  |  |  |  |  |
|-----------------|----------------------------------------------------------------------------------------------------|-----------------------------------------------------------------------|--|--|--|--|--|--|--|--|--|
|                 | > Dados Gerais do Re                                                                                                    | querimento                                                            |  |  |  |  |  |  |  |  |  |
| Escol           | her Arquivo:*                                                                                                    | Escolher arquivo SUBMISSÃO DE PROJETO - ARQUIVO DO PROJETO EM PDF.pdf |  |  |  |  |  |  |  |  |  |
| arquivo<br>uplo | o para<br>Dad                                                                                                    | Projeto                                                               |  |  |  |  |  |  |  |  |  |
|                 | Assunto: *                                                                                                    | Cadastro projeto de Pesquisa                                          |  |  |  |  |  |  |  |  |  |
| <               | Nível de Acesso: *                                                                                                    | Público                                                               |  |  |  |  |  |  |  |  |  |
|                 | Hipótese Legal:                                                                                                    | <b>v</b>                                                              |  |  |  |  |  |  |  |  |  |
|                 | Número:                                                                                                    |                                                                       |  |  |  |  |  |  |  |  |  |
|                 | Ano:                                                                                                    |                                                                       |  |  |  |  |  |  |  |  |  |
|                 | Sigla do Setor:                                                                                                    |                                                                       |  |  |  |  |  |  |  |  |  |
|                 | Sigla do Tipo de<br>Documento:                                                                                                    |                                                                       |  |  |  |  |  |  |  |  |  |
|                 | Salvar                                                                                                    |                                                                       |  |  |  |  |  |  |  |  |  |

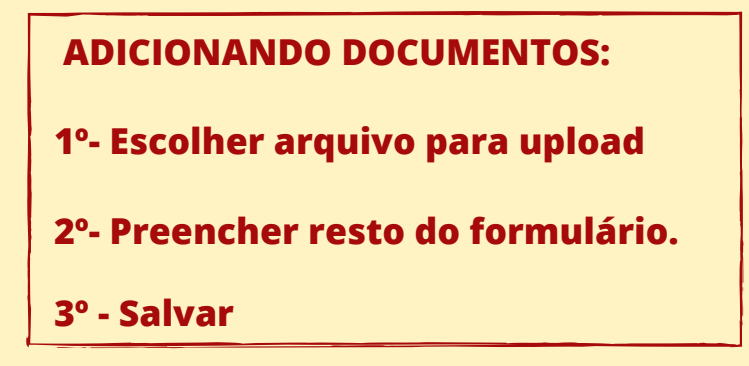

\*Repetir procedimento para adicionar os outros documentos.

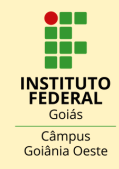

6

|                                       | Par                                             | uuarimanta cadastrada com sucasso      |     |                        |                            |           |
|---------------------------------------|-------------------------------------------------|----------------------------------------|-----|------------------------|----------------------------|-----------|
|                                       | Rec                                             | uerimento cadastrado com sucesso.      |     |                        |                            |           |
| Início » Requerimentos »              | Adicionar Requerimento » Requerimento 5390      |                                        | Ger | ar Processo Eletrônico | r Modo de Visualização 🛩   | Cancelar  |
| Iniciado em 19/08/2020                | 0 às 09:10:22                                   |                                        |     |                        |                            |           |
| ✓ Dados Gerais                        |                                                 |                                        |     |                        |                            |           |
| Número                                | 5390                                            |                                        |     |                        |                            |           |
| Tipo de Processo                      | Pesquisa: Submissão de Projeto                  |                                        |     |                        |                            |           |
| Nível de Acesso<br>Padrão             | Público                                         |                                        |     |                        |                            |           |
| Assunto                               | Cadastro projeto de Pesquisa                    |                                        |     |                        |                            |           |
| Descrição                             | teste xxxxxxxxxxxxxxxxxxxxxxxxxxxxxxxxxx        | XXXXXXXXXXXXXXXXXXXXXXXXXXXXXXXXXXXXXX |     |                        |                            |           |
| Data/Hora                             | 19/08/2020 09:10                                |                                        |     |                        |                            |           |
|                                       |                                                 |                                        |     | Adicionar Documento    | Interno Upload de Document | o Externo |
| Digitalizado                          |                                                 |                                        |     |                        | Remo                       | over      |
| Projeto: C<br>Cadastro pro            | adastro projeto de Pesquisa<br>jeto de Pesquisa |                                        |     |                        |                            |           |
| Nível de A                            | cesso: Tipo do Conferência:                     |                                        |     |                        |                            |           |
| S CONFIRM<br>UERIMENT(<br>licar "Gera | MAR CADASTRO DO<br>D:<br>or Processo Eletrôn    | ico"                                   |     |                        |                            |           |
|                                       |                                                 |                                        |     |                        |                            |           |

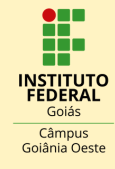

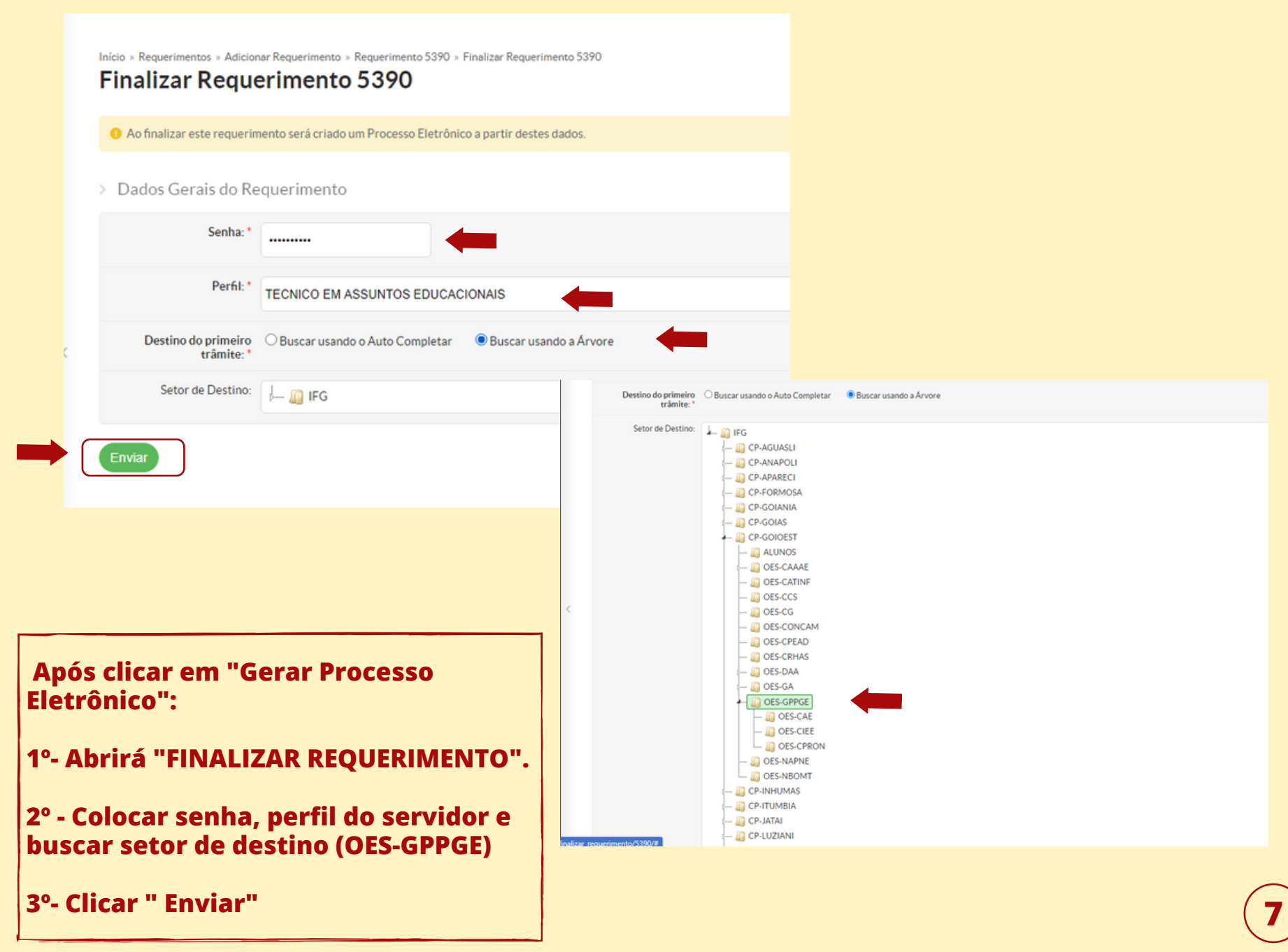

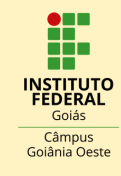

|                                                                             | Requerimento finalizado com sucesso. Este pr                                   | rocesso foi gerado com base nos dado                                                                       | os do requerimento finalizado.                                |                                                                                                    |
|-----------------------------------------------------------------------------|--------------------------------------------------------------------------------|----------------------------------------------------------------------------------------------------|---------------------------------------------------------------|----------------------------------------------------------------------------------------------------|
| Início » Requerimentos<br><b>Processo 2</b><br>Em trámite<br>V Dados Gerais | » Adicionar Requerimento » Requerimento 5390 » Finaliza<br>3722.000376/2020-26 | r Requerimente 5390 » Finalizar requerimente<br>Baixar/Visualizar F<br>Baixar Afiaualizar<br>Baixar em ZIP | nto » Processo : 3722.000376/2020-26<br>Processo V<br>Com PDF | <ul> <li>Trâmites</li> <li>Legenda:</li> <li>Enviado Recebido</li> <li>Aguardando recebimento</li> </ul> |
| Setor de<br>Origem:                                                         | CĂMPUS GOIĂNIA OESTE - OES-GPPGE                                               | Nível de Acesso:                                                                                           | Público                                                       | OES-GPPGE:                                                                                               |
| Tipo: f                                                                     | Pesquisa: Submissão de Projeto                                                 |                                                                                                    |                                                               | Aguardando recebimento                                                                                   |
| Assunto: (                                                                  | Cadastro projeto de Pesquisa                                                   |                                                                                                    |                                                               | 19/08/2020 09:26                                                                                         |
| Interessados:                                                               | Aline Rocha                                                                    |                                                                                                    |                                                               |                                                                                                    |
| Data do<br>Cadastro:                                                        | 19/08/2020 09:26:39 por Aline Rocha                                            | Última Modificação:                                                                                        | 19/08/2020 09:26:39 por Aline Rocha                           |                                                                                                    |
| Número<br>Protocolo<br>Novo (NUP<br>21):                                    | 0201176.00000376/2020-32                                                       | Número Protocolo Antigo (NUP 17):                                                                          | 23722.000376/2020-26                                          |                                                                                                    |
| Documentos 2                                                                | Processos Apensados, Anexados e Relacionados                                   | Minutas Comentários                                                                                        | Solicitações                                                  |                                                                                                    |
| Projeto:<br>Cadastro p<br>so/20724/#                                        | Cadastro projeto de Pesquisa<br>rojeto de Pesquisa                             |                                                                                                    |                                                               |                                                                                                    |

### **APÓS GERAR PROCESSO:**

1º- Clicar "Baixar / visualizar Processo" para gerar comprovante em pdf do processo de Submissão de Projeto de Pesquisa.

#### QUALQUER DÚVIDA ENTRE EM CONTATO PELO EMAIL: gepex.goianiaoeste@ifg.edu.br

8